MICROSEC

# Microsec Számítástechnikai Fejlesztő zrt.

# E-mail postafiók beállításai az e-Szignó archívum szolgáltatáshoz

Felhasználói útmutató

ver. 2.0 Budapest, 2018. január 26.

# <u>Tartalomjegyzék</u>

| 1   | Bevezető                                                          | . 3 |
|-----|-------------------------------------------------------------------|-----|
| 2   | E-mail postafiók beállításai az e-Szignó archívum szolgáltatáshoz | . 3 |
| 2.1 | Windows 10 Posta (Mail) applikáció                                | . 3 |
| 2.2 | Microsoft Outlook 2016                                            | . 5 |
| 2.3 | Mozilla Thunderbird                                               | . 6 |

## 1 Bevezető

Ez a dokumentum az e-Szignó archívum áltat küldött digitális tértivevények letöltéséhez, illetve az ehhez szükséges levelező kliensek beállításához nyújt segítséget. Arra épít, hogy az olvasó felhasználói szinten ismeri az elektronikus levelezés alapjait, rendelkezik az archívum használatához szükséges előfizetéssel.

A dokumentum tárgyalja három elterjedt levelező kliens e-mail postafiók beállítását. A levelezőkliens beállításához szükséges az ügyfélszolgálatunktól kapott e-mail, mely tartalmazza a beállításokhoz szükséges adatokat.

## 2 E-mail postafiók beállításai az e-Szignó archívum szolgáltatáshoz

### 2.1 Windows 10 Posta (Mail) applikáció

A Posta a Windows 10 beépített levelezőkliense, így az összes Windows 10-et futtató gépen megtalálható.

Indítsa el a programot, majd kattintson a jobb alsó sarokban található fogaskerék ikonra, utána a jobb oldalon megjelenő menüből válassza a Fiókok kezelése menüpontot, végül pedig a Fiók hozzáadása lehetőséget.

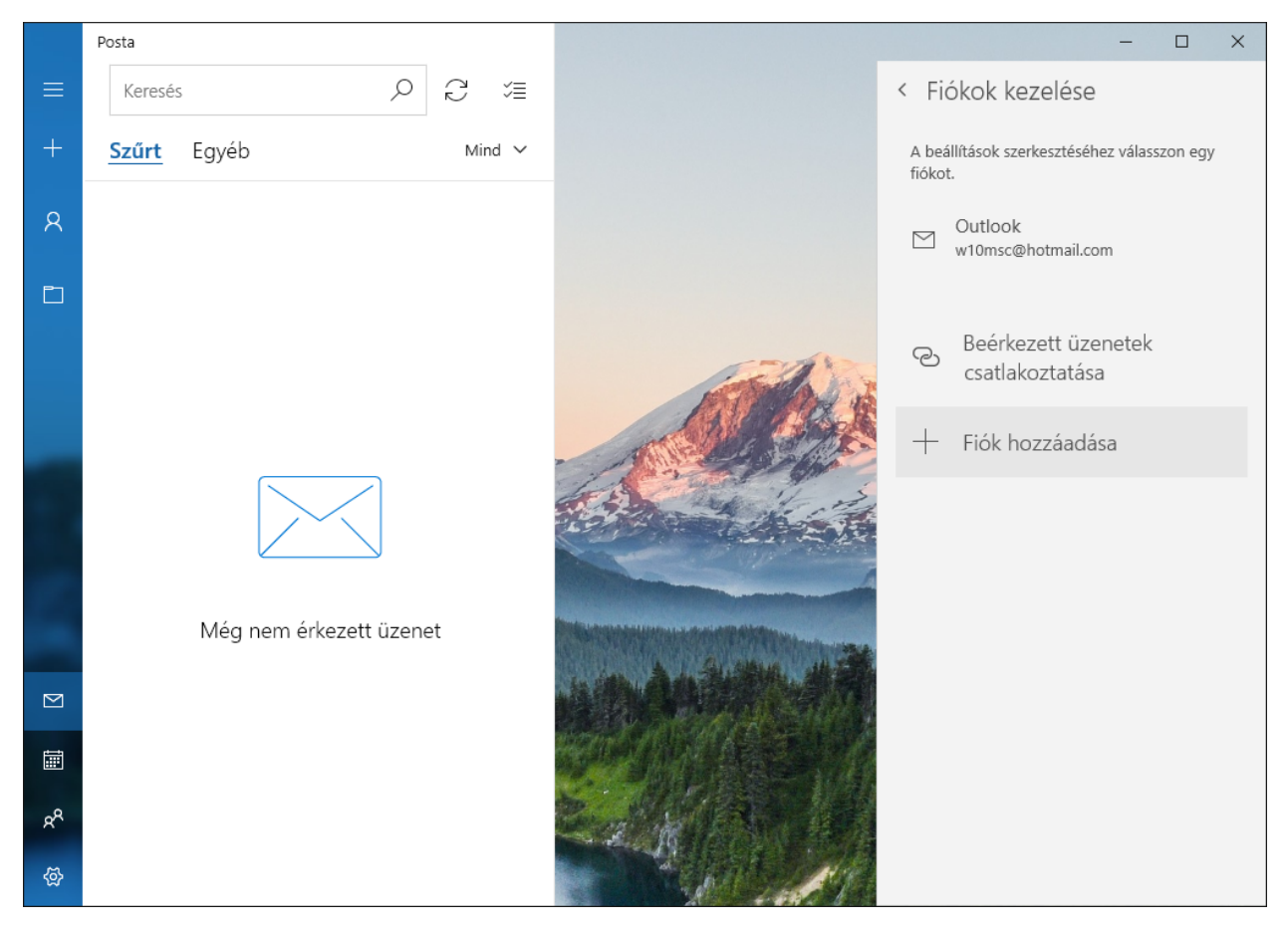

A megjelenő panelnek görgessen az aljára és kattintson a Speciális beállításra, majd válassza az Internetes e-mail-t.

Töltse ki az űrlapot a következők szerint:

- E-mail-cím: az Ön archív e-mail-címe. (például: 2.1.12345@archivpob.eszigno.hu)
- Felhasználónév: az Ön archív felhasználóneve, az e-mail-cím @ előtti része. (például: 2.1.12345)
- Jelszó: Az archiválás szolgáltatáshoz kapott jelszó.
- Fióknév: Ez a név fog a levelezőben a fiókon megjelenni. Tetszőlegesen megválasztható, csak a fiókok megkülönböztetésére szolgál.
- Bejövő e-mailek kiszolgálója: archivpob.e-szigno.hu
- Fióktípus: Itt válassza a POP3 lehetőséget
- Kimenő e-mailek kiszolgálója: archivpob.e-szigno.hu

Végül a panel alján szereplő jelölőnégyzeteket kapcsolja ki az ábrán látható módon és kattintson a Kész gombra.

| Fiókbeállítások X                                                 |  |  |  |  |  |  |
|-------------------------------------------------------------------|--|--|--|--|--|--|
| Teszt Péter (archív) szinkronizálási beállításai<br>Teszt Péter   |  |  |  |  |  |  |
| Szinkronizálási beállítások                                       |  |  |  |  |  |  |
| E-mailek                                                          |  |  |  |  |  |  |
| Be Be                                                             |  |  |  |  |  |  |
| Bejövő e-mailek kiszolgálója                                      |  |  |  |  |  |  |
| archivpob.e-szigno.hu                                             |  |  |  |  |  |  |
| Kimenő e-mailek kiszolgálója (SMTP)                               |  |  |  |  |  |  |
| archivpob.e-szigno.hu                                             |  |  |  |  |  |  |
| A kimenő e-mailek kiszolgálója hitelesítést igényel               |  |  |  |  |  |  |
| Ugyanazon felhasználónév és jelszó használata e-mailek küldéséhez |  |  |  |  |  |  |
| SSL-kapcsolat megkövetelése a bejövő e-mailekhez                  |  |  |  |  |  |  |
| SSL-kapcsolat megkövetelése a kimenő e-mailekhez                  |  |  |  |  |  |  |
| Kész Mégse                                                        |  |  |  |  |  |  |

#### 2.2 Microsoft Outlook 2016

Indítsa el a programot, majd válassza a Fájl/Fiókbeállítások/Fiókbeállítások... lehetőséget. Az E-mail lapfülön kattintson az "Új..." gombra. A megjelenő panelen jelölje meg a Kézi beállítást és kattintson a Tovább gombra. A következő lapon jelölje meg a "POP vagy IMAP" opciót és ismételten kattintson a Tovább gombra. Töltse ki az űrlapot a következők szerint:

- Név: A postafiók elnevezése, tetszőlegesen választható.
- E-mail-cím: az Ön archív e-mail-címe. (például: 2.1.12345@archivpob.eszigno.hu)
- Fiók típusa: POP3
- Bejövő üzenetek kiszolgálója: archivpob.e-szigno.hu
- Kimenő üzenetek kiszolgálója: archivpob.e-szigno.hu
- Felhasználónév: az Ön archív felhasználóneve, az e-mail-cím @ előtti része. (például: 2.1.12345)
- Jelszó: Az archiválás szolgáltatáshoz kapott jelszó.

| Felhasználói adatok                           |                           | Fiók beállításainak tesztelése                                                    |
|-----------------------------------------------|---------------------------|-----------------------------------------------------------------------------------|
| <u>N</u> év:                                  | Teszt Péter               | Javasoljuk, hogy tesztelje fiókját. Így meggyőződhet róla,                        |
| <u>E</u> -mail cím:                           | 345@archivpob.e-szigno.hu | hogy a megadott beamasok megrelelöek.                                             |
| Kiszolgálóadatok                              |                           | P161 1 - 6100 6 - 1 - 1 - 4 4 - 16                                                |
| Fiók típ <u>u</u> sa:                         | POP3                      | Flok beallitasainak tes <u>e</u> telese                                           |
| Bejövő <u>ü</u> zenetek kiszolgálója:         | archivpob.e-szigno.hu     | A fiók beállításainak automatikus tesztelése a<br>Tovább gombra való kattintáskor |
| Ki <u>m</u> enő üzenetek kiszolgálója (SMTP): | archivpob.e-szigno.hu     | Új üzenetek kézbesítési címe:                                                     |
| Bejelentkezési adatok                         |                           | Új Outlook-a <u>d</u> atfájl                                                      |
| Felhasználóné <u>v</u> :                      | 2.1.12345                 | ⊖ Megl <u>é</u> vő Outlook-adatfájl                                               |
| Jelszó:                                       | ******                    | <u>T</u> allózás                                                                  |
| ✓ Jel <u>s</u> zó táro                        | lása                      |                                                                                   |
| Biztonságos jelszó-hitelesítés (SPA)          | megkövetelése a           |                                                                                   |
| bejelentkezéshez                              |                           | További beállítások                                                               |

Kattintson a Tovább gombra, majd a teszt végeztével a Bezárásra, végül a Befejezésre.

#### 2.3 Mozilla Thunderbird

Kattintson a jobb felső sarokban található menüre (három vízszintes vonal), majd válassza a Beállítások > Postafiók beállításai lehetőséget.

| -     |   | ×               |                                                         |                       |   |                                                      |             |        |                                                                                      |
|-------|---|-----------------|---------------------------------------------------------|-----------------------|---|------------------------------------------------------|-------------|--------|--------------------------------------------------------------------------------------|
| Dátum | P | Új<br>Var       | üzenet<br>n melléklet                                   | >                     |   | Tevékenységkezelő<br>Üzenetszűrők                    | >           |        |                                                                                      |
|       |   | Ker             | erxesztes<br>resés<br>romtatás                          | >                     | 3 | <ul> <li>Kiegészítők</li> <li>Beállítások</li> </ul> | >           |        | Beállítások                                                                          |
|       |   | Me<br>Ma<br>Tör | Mentés másként<br>Mappák<br>Törölt elemek mappa ürítése | ><br>><br>opa ürítése |   | Fájl<br>Nézet<br>Ugrás<br>Üzenet                     | ><br>><br>> | ~      | Postafiók beállításai<br>Menüsor<br>Levelező eszköztár<br>Mappa ablaktábla eszköztár |
|       |   | 🔀 Kile          | épés                                                    |                       |   | Események és feladatok<br>Eszközök<br>Súgó           | ><br>><br>> | ×<br>× | Gyorsszűrő sáv<br>Állap <u>o</u> tsor<br>Eszköztár elrendezése                       |
|       |   |                 | -                                                       |                       |   | -                                                    |             | _      | Elrendezés >                                                                         |

A megjelenő panelen alul nyomja meg a Postafiók műveletek gombot és kattintson a Postafiók Hozzáadása lehetőségre.

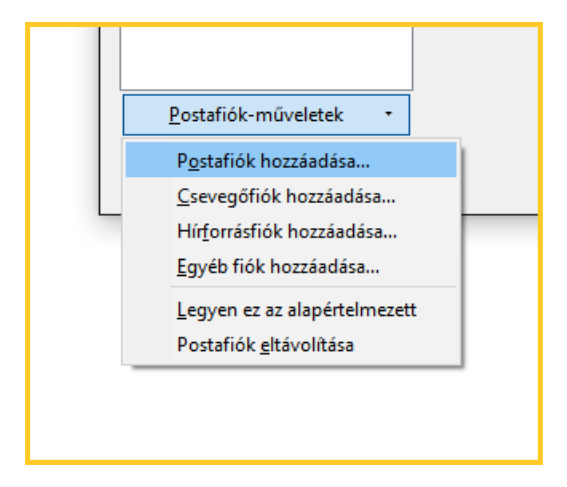

Töltse ki az űrlapot a következők szerint:

- Név: A postafiók elnevezése, tetszőlegesen választható.
- E-mail-cím: az Ön archív e-mail-címe. (például: 2.1.12345@archivpob.eszigno.hu)
- Jelszó: Az archiválás szolgáltatáshoz kapott jelszó.

Utána kattintson a Folytatás, majd a Kézi beállítás gombra. Töltse ki a kibővült űrlapot az ábrán látható módon. (felhasználónévnél értelemszerűen az Ön felhasználónevét adja meg)

| Postafiók beáll       | ítása                                                                 |                           |                         |      |   |                        | ×                               |  |
|-----------------------|-----------------------------------------------------------------------|---------------------------|-------------------------|------|---|------------------------|---------------------------------|--|
| <u>N</u> év:          | Teszt Péter                                                           | Így fog megjelenni a neve |                         |      |   |                        |                                 |  |
| E-mai <u>l</u> cím:   | 'archivpob.e                                                          | o.hu                      |                         |      |   |                        |                                 |  |
| <u>J</u> elszó:       | Iszó:                                                                 |                           |                         |      |   |                        |                                 |  |
|                       | 🗹 Jelszó <u>m</u> e                                                   | egjegy                    | zése                    |      |   |                        |                                 |  |
| A következő           | A következő beállításokat találtam az adott kiszolgáló lekérdezésével |                           |                         |      |   |                        |                                 |  |
|                       |                                                                       |                           | Kiszolgáló neve         | Port |   | SSL                    | Hitelesítés                     |  |
| Bej                   | övő: POP3                                                             | ~                         | archivpob.e-szigno.hu   | 995  | ~ | SSL/TLS ~              | Normál jelszó $\checkmark$      |  |
| Kim                   | enő: SMTP                                                             |                           | archivpob.e-szigno.hu 🗸 | 25   | ~ | Nincs ~                | Normál jelszó 🗸 🗸 🗸             |  |
| Felhasználó           | név: Bejövő:                                                          |                           | 2.1.12345               |      |   | Kimenő:                | 2.1.12345                       |  |
|                       |                                                                       |                           |                         |      |   |                        |                                 |  |
| Új p <u>o</u> stafiók | : létrehozása                                                         | <u>S</u> p                | eciális beállítások     |      |   | Újra <u>t</u> esztelés | <u>B</u> efejezés <u>M</u> égse |  |

Kitöltés után kattintson a Befejezés gombra.

A felugró figyelmeztetésen jelölje be a "Megértettem a kockázatokat" lehetőséget és kattintson a Befejezés gombra.

| Postafiók beállítása |                                                                                                    | > |  |  |  |  |  |
|----------------------|----------------------------------------------------------------------------------------------------|---|--|--|--|--|--|
|                      | Vigyázat!<br>Kimenő beállítások: archivpob.e-szigno.hu nem használ titkosítást.<br>Fachnikai részletek                                                                                                    |   |  |  |  |  |  |
|                      | A Thunderbird megengedi a levelezést ezzel a konfigurációval. Ennek ellenére<br>kérjük, forduljon a rendszergazdájához vagy az e-mail szolgáltatójához, és<br>hívja fel a figyelmét ezekre a helytelen kapcsolatokra. További részletekért lásd<br>a Thunderbird FAQ dokumentumot. |   |  |  |  |  |  |
|                      | Megértettem a kockázatokat.         Beállítások módosítása         Beállítások módosítása                                                                                                    |   |  |  |  |  |  |